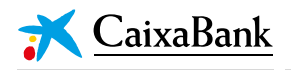

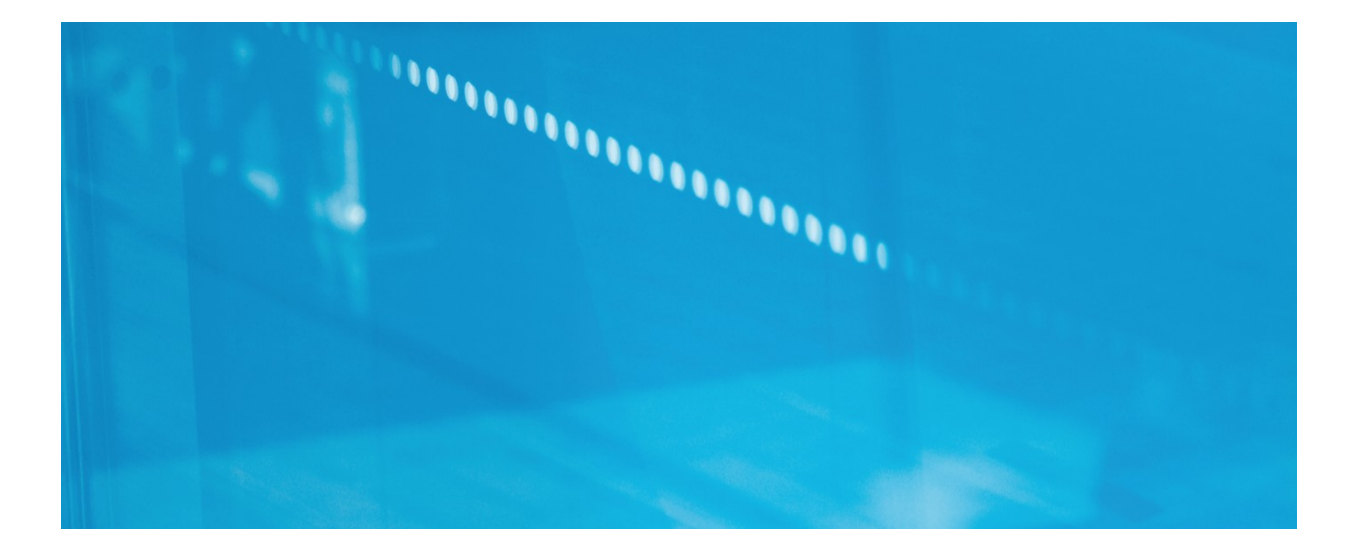

# **OFICINA VIRTUAL DEL ACCIONISTA**

## Especificaciones técnicas

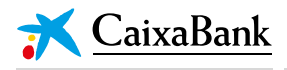

### OFICINA VIRTUAL DEL ACCIONISTA

#### **Especificaciones técnicas**

La Oficina virtual del accionista de CaixaBank permite a los accionistas mantener una reunión personalizada mediante videollamada con Relación con Accionistas.

Pasos a seguir por el accionista para concertar cita y conectarse a la reunión virtual.

#### A. CONCERTAR VISITA

1. Rellenar y enviar el siguiente <u>formulario</u> disponible en <u>www.CaixaBank.com</u> (Espacio del accionista > Servicio de atención al accionista > Oficina del accionista).

| ina del Accionista                                                                                                    |                                                                                                    |
|----------------------------------------------------------------------------------------------------|----------------------------------------------------------------------------------------------------|
|                                                                                                    |                                                                                                    |
|                                                                                                    | Preguntas frecuentes (5)                                                                                                    |
| Nombre                                                                                                    |                                                                                                    |
| Primer apellido                                                                                                    |                                                                                                    |
| Segundo apellido (Opcional)                                                                                                    |                                                                                                    |
| DNI/NIE/Pasaporte                                                                                                    |                                                                                                    |
| F mail                                                                                                    | Ej. (99999999M; AADODxxxx)                                                                                                    |
| Confirmar e mail                                                                                                    |                                                                                                    |
| Tolófono                                                                                                    |                                                                                                    |
| Telefolio                                                                                                    | (Indique el número de teléfono sin espacios entre las cifras)                                                                                                    |
| Tipo de visita (Opcional)                                                                                                    | Seleccionar 🔹                                                                                                    |
| Provincia (Opcional)                                                                                                    | Seleccionar 🔹                                                                                                    |
| Comentarios (Opcional)                                                                                                    |                                                                                                    |
|                                                                                                    |                                                                                                    |
|                                                                                                    |                                                                                                    |
|                                                                                                    | Máximo 500 caracteres.                                                                                                    |
| Condiciones legales:<br>Le informamos, de conformidad con lo esta<br>Carácter Personal, y en la Ley 34/2002, de 1<br>enviarnos el presente formulario nos está<br>proporcionado a un fohero de titularidad d<br>medios electrónicos.<br>En cualquier momento, usted podrá ejercitas<br>sus datos para alguna de las finalidades indi | blecido en la Ley Orgánica 15/1999, de 13 de diciembre, de Protección de Datos de<br>11 de julio de Servicios de la Sociedad de la Información y de Comercio Electrónico, que al<br>1 dando su consentimiento para que podamos gestionar la información que nos ha<br>le Calxabank, S.A. para enviarle la información solicitada y hacerle llegar la misma por<br>r los derechos de acceso, redificación y cancelación, así como oponerse al tratamiento de<br>cadas, dirigiendo un correo electrónico a <u>accionista@caixabank.com</u> |
| Confirmo que he leído las condiciones d                                                                                                    | p                                                                                                    |
| C                                                                                                    | ancelar Enviar >                                                                                                    |

Al recibir la petición, CaixaBank contactará con el accionista a través del correo electrónico o el teléfono indicado en el formulario.

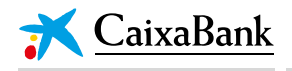

2. Una vez convenida la fecha y hora de la reunión, el accionista recibirá una convocatoria de reunión en el correo electrónico facilitado.

| mar.<br>16<br>jue.                                                                                                    | Oficina Virtual<br>Cuándo jue 16 de mar de 2017 11:30 –<br>12:00 (CET)<br>Ubicación Reunión en línea |                                                                                            | Agen<br>jue 16 d<br>11:00<br>11:30 | Agenda<br>jue 16 de mar de 2017<br>11:00 <u>Oficina Virtual</u><br>11:30 <u>Oficina Virtual</u> |  |
|----------------------------------------------------------------------------------------------------|----------------------------------------------------------------------------------------------------|--------------------------------------------------------------------------------------------|------------------------------------|-------------------------------------------------------------------------------------------------|--|
|                                                                                                    | Participantes                                                                                        |                                                                                            | 14:00                              | relimpiax                                                                                       |  |
|                                                                                                    | Añadir al cale                                                                                       | anderie u                                                                                  |                                    |                                                                                                 |  |
| Juándo:iueves 1                                                                                                    | 6 de marzo de 201                                                                                    | 7 11·30-12·00 (UTC+01·00) Brusel                                                           | as Conenhagu                       | e Madrid París                                                                                  |  |
| Cuándo:jueves, 10<br>Dónde: Reunión e<br>Nota: la diferencia                                                                   | 5 de marzo de 201<br>en línea<br>a horaria con resp                                                  | ecto a GMT de arriba no refleja los                                                        | as, Copenhagu<br>ajustes del ho    | e, Madrid, París.<br>rario de verano.                                                           |  |
| Cuándo:jueves, 10<br>Dónde: Reunión e<br>Nota: la diferencia                                                                   | 5 de marzo de 201<br>en línea<br>a horaria con resp                                                  | .7 11:30-12:00 (UTC+01:00) Brusela<br>ecto a GMT de arriba no refleja los                  | as, Copenhagu<br>ajustes del ho    | e, Madrid, París.<br>rario de verano.                                                           |  |
| Cuándo:jueves, 10<br>Dónde: Reunión e<br>Nota: la diferencia<br>*~*~*~*~*~*                                                    | 6 de marzo de 201<br>en línea<br>a horaria con resp<br>*~*~*                                         | ecto a GMT de arriba no refleja los                                                        | as, Copenhagu<br>ajustes del ho    | e, Madrid, París.<br>rario de verano.                                                           |  |
| Cuándo:jueves, 10<br>Dónde: Reunión e<br>Nota: la diferencia<br>*~*~*~*~*~*~*~*<br><u>Unirse a la r</u><br>1ttps://lync.lacaix | 6 de marzo de 201<br>en línea<br>a horaria con resp<br>*~*~*<br>eunión en lín<br>a.com/lacaixa.es/h  | andario »<br>.7 11:30-12:00 (UTC+01:00) Brusela<br>ecto a GMT de arriba no refleja los<br> | as, Copenhagu<br>ajustes del ho    | e, Madrid, París.<br>rario de verano.                                                           |  |

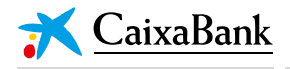

#### **B. CONECTARSE A LA REUNIÓN**

#### **ORDENADOR DE SOBREMESA**

**Opción recomendada.** No necesita tener instalada la aplicación Skype Empresarial.

Son compatibles todos los sistemas operativos y todos los navegadores más habituales (Internet Explorer, Safari, Edge, Chrome, Firefox).

• Deberá hacer clic en *"Unirse a la reunión en línea"*, en el enlace de la convocatoria que reciba en su correo electrónico.

| mar.<br>16<br>jue.                                            | Oficina Vi<br>Cuándo<br>Ubicación<br>Participantes      | rtual<br>jue 16 de mar de 2017 11:30 –<br>12:00 (CET)<br>Reunión en línea     | Agen<br>jue 16 o<br>11:00<br>11:30<br>14:00 | da<br>le mar de 2017<br><u>Oficina Virtual</u><br>Oficina Virtual<br>relimpiax |  |
|---------------------------------------------------------------|---------------------------------------------------------|-------------------------------------------------------------------------------|---------------------------------------------|--------------------------------------------------------------------------------|--|
|                                                               | Añadir al cale                                          | ndario »                                                                      |                                             |                                                                                |  |
| Cuándo:jueves, 16<br>Dónde: Reunión er<br>Nota: la diferencia | de marzo de 201<br>h línea<br>horaria con respo<br>~*~* | 7 11:30-12:00 (UTC+01:00) Bruselas,<br>ecto a GMT de arriba no refleja los aj | Copenhagu<br>ustes del ho                   | e, Madrid, París.<br>rario de verano.                                          |  |
|                                                               |                                                         |                                                                               |                                             |                                                                                |  |

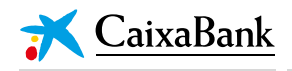

• Se abrirá una nueva pestaña en el navegador que generará la apertura de Lync Web App. El accionista debe aceptar *"Unirse mediante Lync Web App"*.

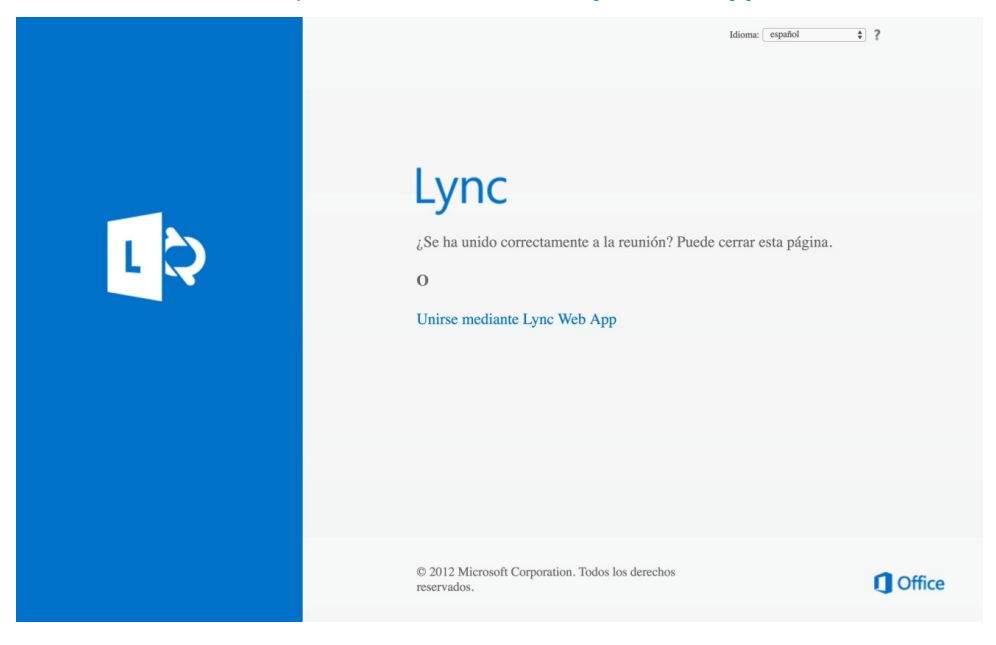

- A continuación habrá que seguir los pasos indicados:
  - 1. Descargar el "Complemento de Lync Web App", que es el que se utilizará para acceder a la reunión. El accionista deberá aceptar la instalación del complemento.

|     |                                                                                                    | Español    |
|-----|----------------------------------------------------------------------------------------------------|------------|
|     |                                                                                                    |            |
|     | Lync Web App                                                                                                    |            |
| L Q | Para unirse con Lync Web App  Descargar e instalar el Complemento de Lync Web App  Después de la instalación, haga clic en  Unirse a la reunión |            |
|     | ③ Lync Web App se abrirá en una nueva ventana.                                                                                                  |            |
|     | Al unirse a la reunión, acepta los términos y condiciones del complemento.                                                                      |            |
|     |                                                                                                    |            |
|     |                                                                                                    |            |
|     | © 2012 Microsoft Corporation. Todos los derechos reservados. Privacidad y cookies Plataformas admitidas Ayu                                     | a J Office |

OFICINA VIRTUAL DEL ACCIONISTA: ESPECIFICACIONES TÉCNICAS © CaixaBank, S.A., Barcelona, 2017

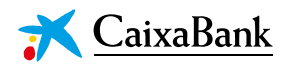

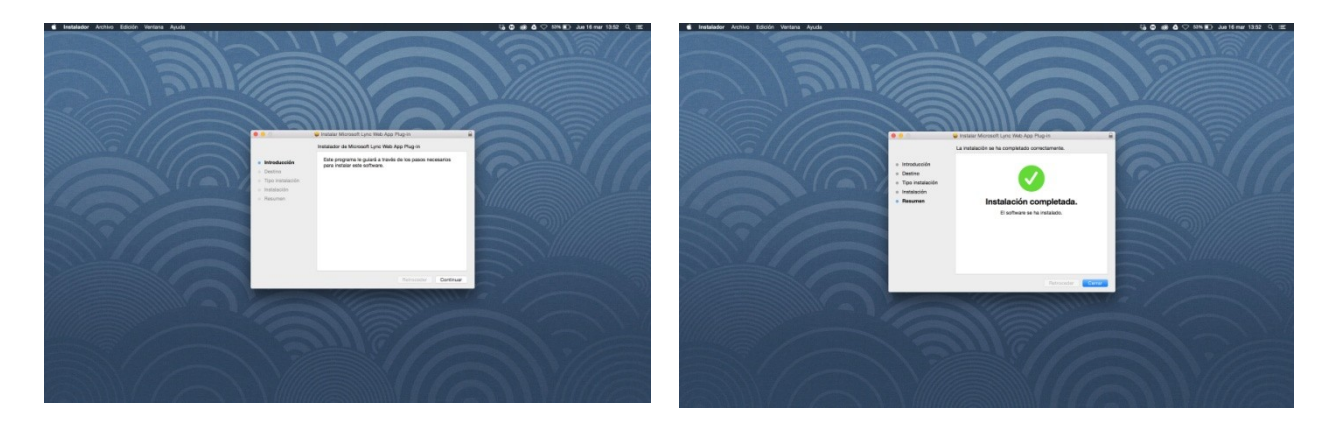

2. El accionista debe "Unirse a la reunión".

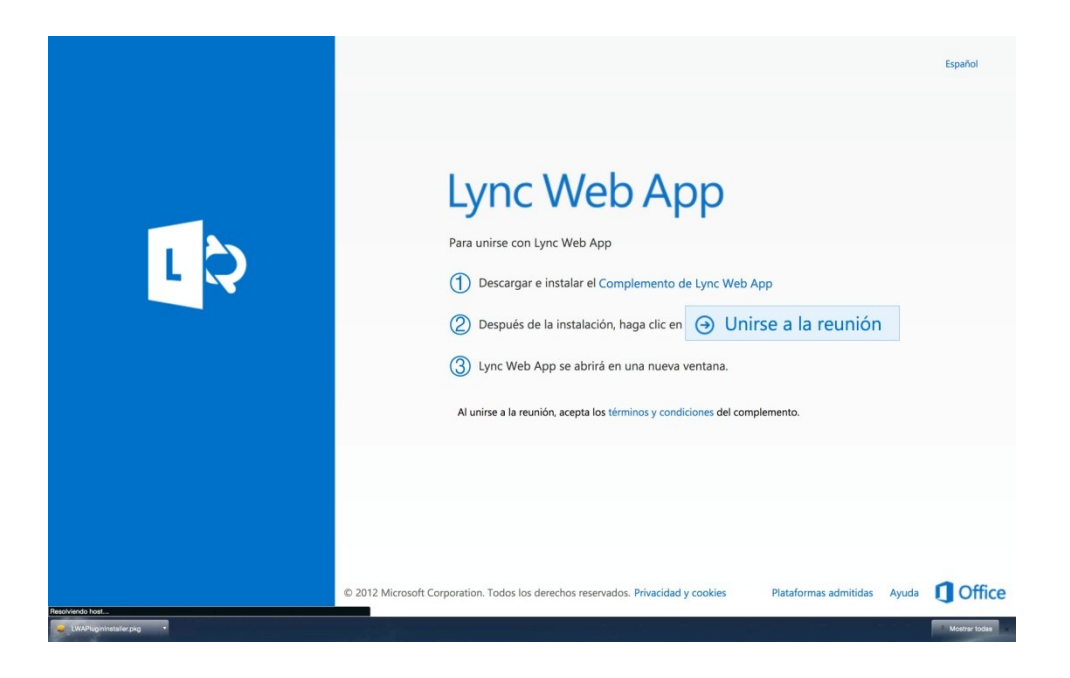

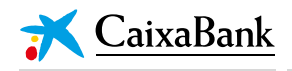

• Seguidamente deberá iniciar sesión como invitado especificando su nombre para poder ser admitido en la reunión por el organizador de la misma.

|     |                                                                                                    |                       | Español        |
|-----|----------------------------------------------------------------------------------------------------|-----------------------|----------------|
| L S | Lync Web App<br>Ter<br>Ter<br>Conserver<br>O Unirse a la reunión<br>O Si pertenece a la compañía del organizador, inicie sesión |                       |                |
|     |                                                                                                    |                       |                |
|     | © 2012 Microsoft Corporation. Yodin las demotras resonados. Philaddid y cookies                                                 | Plataformas admitidas | Ayuda 1 Office |

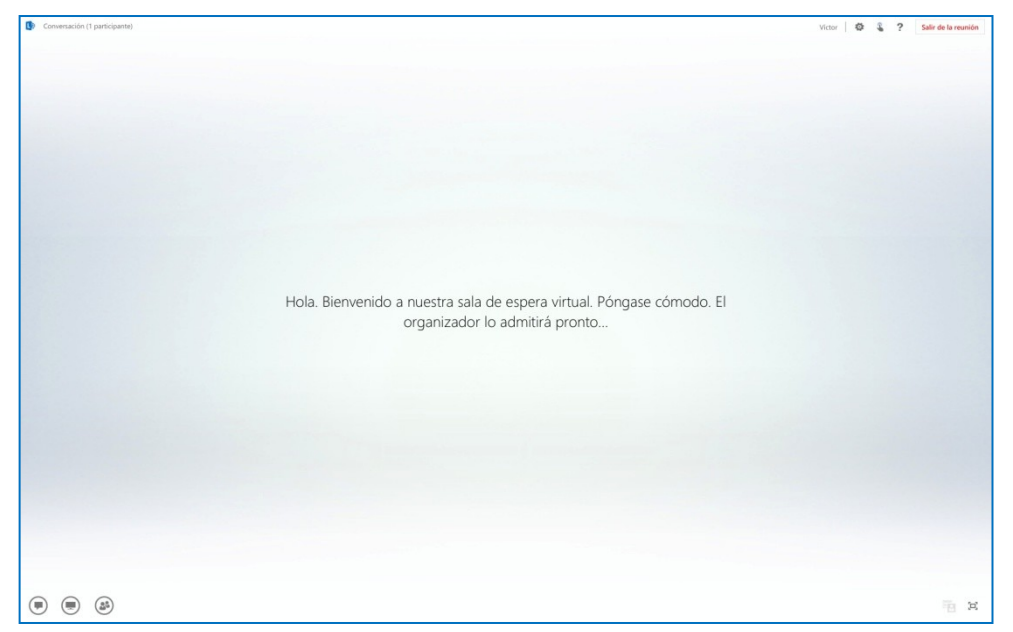

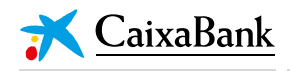

• Una vez admitido, tendrá que permitir a "Lync Web App" el acceso al micrófono y a la cámara pulsando en los dos iconos que aparecen en azul y desconectados en la siguiente imagen.

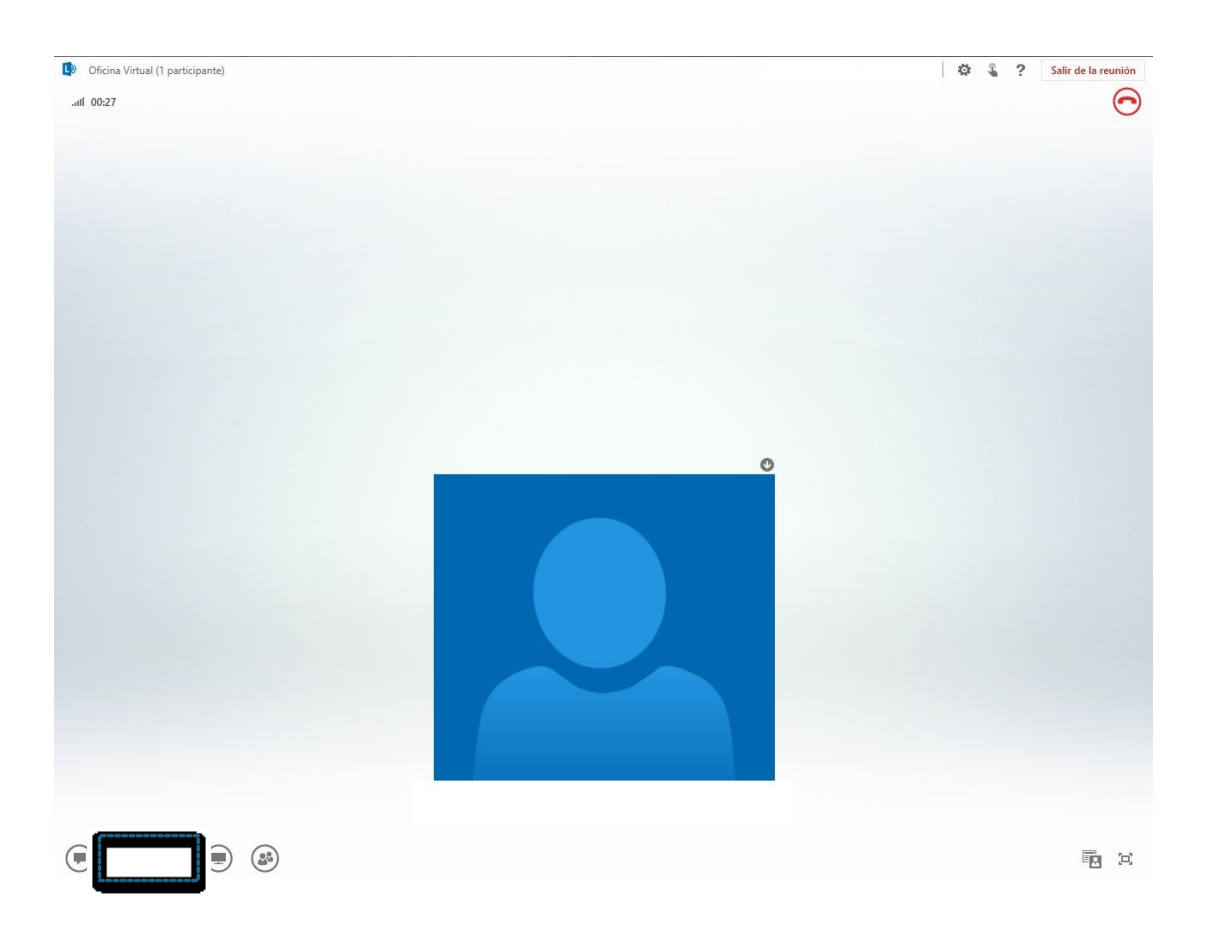

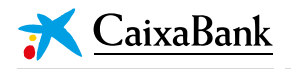

#### **DISPOSITIVOS MÓVILES ANDROID**

- El usuario deberá tener instalada la aplicación Skype Empresarial en su dispositivo. En caso contrario, la primera vez que haga clic en el enlace de convocatoria de reunión se abrirá Play Store para proceder a su descarga.
- Tras hacer clic en la convocatoria de reunión que reciba el usuario en su correo electrónico, la reunión se abrirá en la aplicación Skype Empresarial, en la que deberá iniciar "sesión como".

#### DISPOSITIVOS MÓVILES IOS

- NO se recomienda el acceso desde estos terminales, puesto que el acceso es más complejo.
- El usuario deberá tener instalada la aplicación Skype Empresarial en su dispositivo.
- Los pasos a seguir son los siguientes:
  - Acceder al correo electrónico en el que ha recibido la convocatoria de reunión.
  - Copiar el enlace de convocatoria de reunión.
  - Acceder a la URL http://aka.ms/skypemeetingjoin-ios y pegar el enlace de convocatoria de reunión en el campo habilitado para tal acción. Pulsar el botón para acceder a la reunión.
- Esta última acción hará que la convocatoria se abra en la aplicación Skype Empresarial instalada en el dispositivo.